# Global-Net 2.0d Quick User Guide

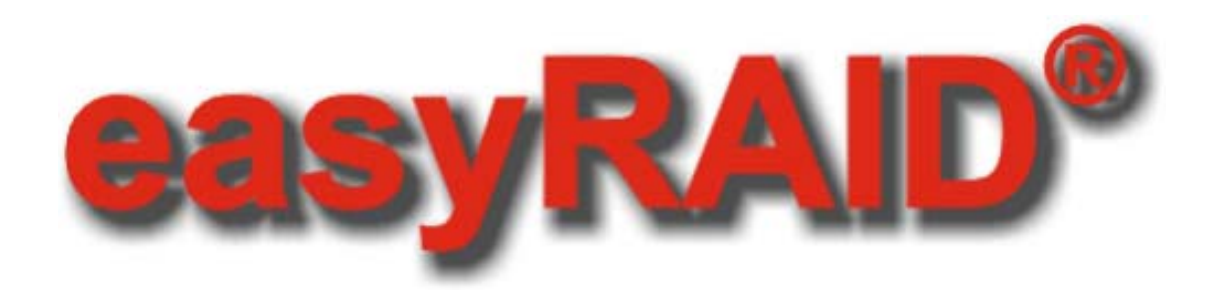

| 1 | MAI | N WINDOW               |
|---|-----|------------------------|
| 2 | тос | DLBAR                  |
|   | 2.1 | ADD System             |
|   | 2.2 | REMOVE SYSTEM          |
|   | 2.3 | ALERT CONFIGURATION    |
|   | 2.4 | Remote Monitoring      |
|   | 2.5 | Even Log               |
|   | 2.6 | <b>9</b> EXIT          |
| 3 | MO  | NITORING LIST          |
|   | 3.1 | SYSTEM STATUS          |
|   | 3.2 | MODEL NAME             |
|   | 3.3 | IP ADDRESS             |
|   | 3.4 | F (FAN STATUS)         |
|   | 3.5 | T (TEMPERATURE STATUS) |
|   | 3.6 | P (Power status)7      |
|   | 3.7 | MESSAGE                |
| 4 | QUI | CK REFERENCE           |
|   | 4.1 | FIRST COLUMN           |
|   | 4.2 | SECOND COLUMN          |
|   | 4.3 | THIRD COLUMN           |
|   | 4.4 | FOURTH COLUMN          |
|   | 4.5 | FIFTH COLUMN           |
|   | 4.6 | SIXTH COLUMN           |
|   | 4.7 | SEVENTH COLUMN         |
| 5 | SYS | TEM MENU               |
|   | 5.1 | System Information     |
|   | 5.2 | Login                  |

#### www.easyRAID.com

# easyRAID<sup>®</sup> • Global-Net 2.0d Quick User Guide

|   | 5.3  | Co   | nfig System                      | .8 |
|---|------|------|----------------------------------|----|
|   | 5.4  | С    | onfig Host                       | .8 |
|   | 5.5  | Ca   | onfig Array                      | .9 |
|   | 5.6  | Se   | etting Slice                     | .9 |
|   | 5.7  | LU   | (N Mapping                       | .9 |
|   | 5.8  | ]    | Disk Tool                        | .9 |
|   | 5.9  | LU   | IN Masking                       | .9 |
| 6 | OPE  | RAT  | IONS                             | 10 |
|   | 6.1  | Add  | System                           | 10 |
|   | 6.2  | Aler | T CONFIGURATION                  | 11 |
|   | 6.2. | 1    | E-mail                           | 11 |
|   | 6.2. | 2    | SNMP                             | 12 |
|   | 6.2. | 3    | Others                           | 13 |
|   | 6.3  | Remo | DTE MONITORING                   | 13 |
|   | 6.4  | Even | IT LOG                           | 14 |
|   | 6.5  | Syst | EM INFORMATION                   | 15 |
|   | 6.5. | 1    | System Information               | 15 |
|   | 6.5. | 2    | Event Log                        | 16 |
|   | 6.6  | Conf | FIG SYSTEM                       | 17 |
|   | 6.6. | 1    | Configuration                    | 17 |
|   | 6.6. | 2    | Alert                            | 18 |
|   | 6.6. | 3    | Date Time                        | 19 |
|   | 6.7  | CONF | FIG HOST                         | 20 |
|   | 6.7. | 1    | SCSI Model                       | 20 |
|   | 6.7. | 2    | Fibre Channel Model              | 21 |
|   | 6.8  | Conf | FIG ARRAY                        | 22 |
|   | 6.8. | 1    | Create an Array Group            | 22 |
|   | 6.8. | 2    | Configure an existed Array Group | 23 |
|   | 6.9  | Sett | ING SLICE                        | 24 |
|   | 6.10 | LUN  | MAPPING                          | 25 |
|   | 6.11 | Disk | : Tool                           | 26 |

#### www.easyRAID.com

# easyRAID<sup>®</sup> • Global-Net 2.0d Quick User Guide

| 6.11.1   | Disk List      | 26 |
|----------|----------------|----|
| 6.11.2   | Disk Self Test | 27 |
| 6.12 LUN | Masking        | 27 |
| 6.12.1   | LUN Masking    |    |
| 6.12.2   | WWN            | 29 |

#### 1 Main Window

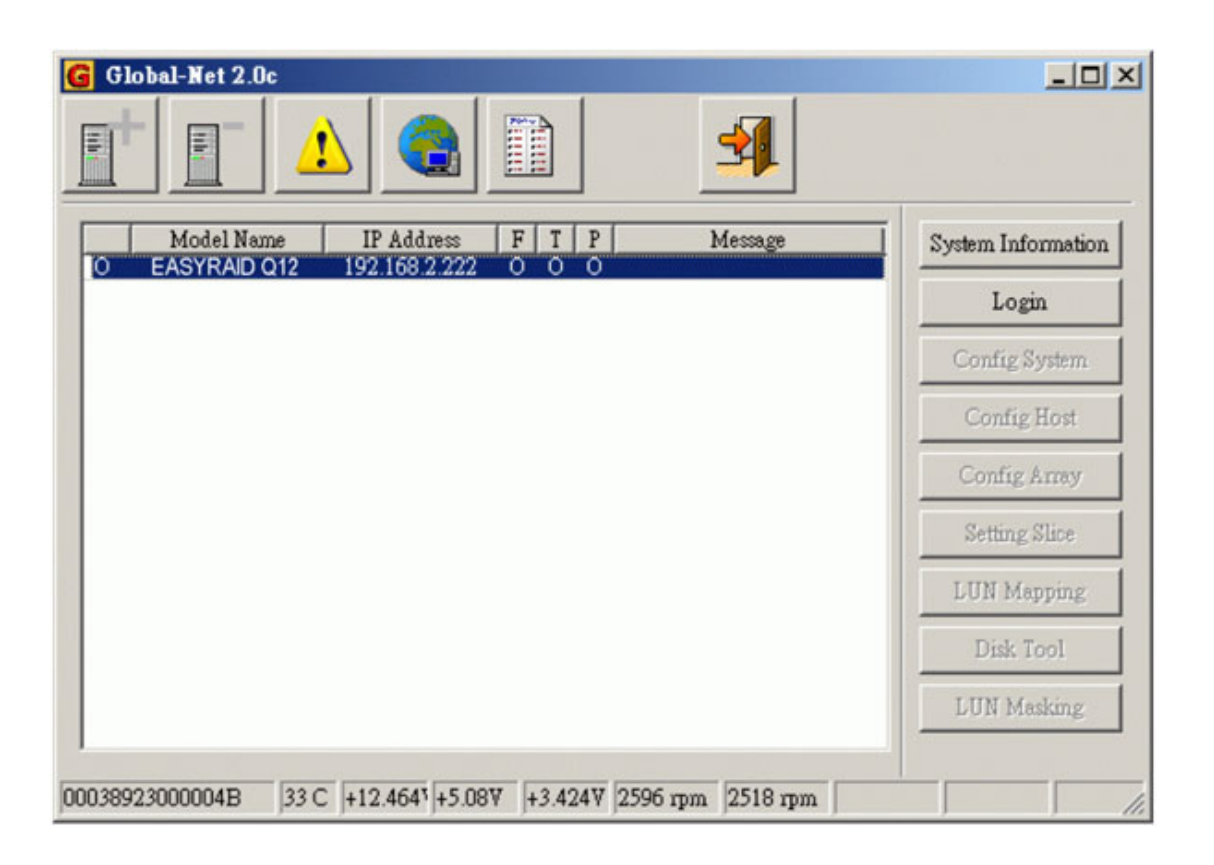

#### 2 Toolbar

2.1 Add System

Add a new Array Sub-System(s) to monitoring list.

2.2 Remove System

Remove the selected Array Sub-System from the monitoring list.

2.3 Alert Configuration

Including e-mail configuration, SNMP setting and windows LAN

#### broadcasting

2.4 Remote Monitoring

The function will be available on future version.

2.5 Even Log

Global-Net operation log

2.6 📕 Exit

Exit the Global-Net program

# 3 Monitoring List

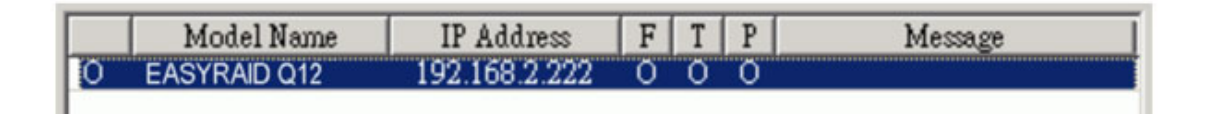

#### 3.1 System Status

'O' means Array Sub-System is online, 'X' means Array Sub-System is offline.

3.2 Model Name

The model name of the array system

3.3 IP Address

The IP address of the array system

3.4 F (Fan Status)

'O' means OK, and 'X' means fail. If one fan failed, the signal will show 'X'.

3.5 T (Temperature status)

'O' means OK, and 'X' means fail. If the temperature is over 50oC, the signal will show 'X'.

3.6 P (Power status)

'O' means OK, and 'X' means fail. If the power module failed, the signal will show 'X'.

3.7 Message

System status display

#### 4 Quick Reference

004189200000042 33 C +12.0383 +5.0537 +3.6487 1973 rpm 2083 rpm

4.1 First Column

The serial number

4.2 Second Column

The temperature of the array system

4.3 Third Column

+12V voltage value

- 4.4 Fourth Column
  - +5V voltage value

- 4.5 Fifth Column
  - +3.3V voltage value, if used
- 4.6 Sixth Column

Fan 1 rpm

4.7 Seventh Column

Fan 2 rpm

#### 5 System Menu

# 5.1 System Information

Hardware information and the event log of the Controller

# 5.2 Login

Login to Array Sub-System

The default password is '0000'. The following functions only available after Login.

# 5.3 Config System

General setting of the Array Sub-System [Stripe Size setting, Write Buffer setting, Enable/Disable Beeper, Performance Adjusting, System time setting]

# 5.4 Config Host

Host channel information and settings [SCSI ID/Fibre Hard Loop ID]

# easyRAID<sup>®</sup> • Global-Net 2.0d Quick User Guide

| 5.5 | Config Array |  |
|-----|--------------|--|
|     |              |  |

Array Group configuration [Create, Remove, Re-initial, Check]

|--|

Slice setting of the Array Groups

5.7 LUN Mapping

LUN mapping of hosts

Disk Tool 5.8

Disk information [Disk List, DST]

5.9 LUN Masking

LUN masking of each LUN Only available for Fibre Channel Models

#### 6 Operations

6.1 Add System

| <mark>G</mark> Add System |                   |         | _D×        |
|---------------------------|-------------------|---------|------------|
| Automatic Detected        |                   |         |            |
| IP Address                | MAC Address       | IP      |            |
| 192.108.2.222             | 00-01-3d-70-4a-a9 | Netmask |            |
|                           |                   | Gateway |            |
|                           |                   | DHCP    | Disabled 💌 |
|                           |                   |         | Save       |
| Add                       | Setting Refresh   |         |            |
| Manually Add ——           |                   | 1       |            |
| IP                        | Add               |         | Close      |
|                           |                   |         |            |
|                           |                   |         |            |
|                           |                   |         | 1.         |

- Global-Net will detect the array systems automatically and appear them on List. You could select one IP address and then click 'Add' to add into the monitoring list.
- Double-click the IP address or click 'Setting' for getting extra information of the IP configuration on the right part.
- You could also add the array system by typing IP address manually.

#### 6.2 Alert Configuration

#### 6.2.1 E-mail

Send alert message to assigned E-mail address.

| G Alert Configuration          |      | _ 🗆 🗵         |
|--------------------------------|------|---------------|
| E-mail SNMP Others             |      |               |
| SMTP Configuration             |      |               |
| Sender E-mail                  |      |               |
| SMTP Server                    |      |               |
| E-mail Address Configuration - |      |               |
| Email Address                  |      |               |
| Email:                         |      | Add<br>Remove |
|                                | Save | Close         |

- Sender E-mail: Enter the e-mail address of the sender.
- SMTP Server: Enter the IP address or the domain name of the SMTP server.
- Adding E-mail address into the list by entering the E-mail address of receiver on the E-mail text field and 'Add'.
- After setup entire the configuration, click 'Save' button to save them.

#### 6.2.2 SNMP

| G Alert Configuration<br>E-mail SNMP Others |       |
|---------------------------------------------|-------|
| Main Configuration                          | _     |
| SNMP Server                                 |       |
|                                             |       |
|                                             |       |
|                                             |       |
|                                             |       |
|                                             |       |
| 1                                           |       |
| Save                                        | Close |

• SNMP Server: Enter the IP address of the NMS (Network Management System, ex. HP Open View or other software).

#### 6.2.3 Others

| G ▲lert Configuration |
|-----------------------|
| E-mail SNMP Others    |
| Lan Broadcating       |
| 🗂 [Winpopup message]  |
|                       |
|                       |
|                       |
|                       |
|                       |
|                       |
|                       |
| Save Close            |
|                       |

- This function only works on the Windows platform. Make sure the "Messenger" service is enabled on the workstations, in order to receive the alert message via broadcast.
- 6.3 Remote Monitoring

| GRemote Monitoring |
|--------------------|
| IP: 192.168.3.208  |
| Port :             |
| Start Close        |
| <i>[i,</i>         |

• The IP where the Global-Net been installed. Enter port number and click 'Start' button to start the Remote Monitoring Service. (This function is currently not available, only for testing purpose)

#### 6.4 Event Log

| G System Log     |            | <u>-0×</u>         |
|------------------|------------|--------------------|
| Date Time        |            | Event              |
| 2005/01/03 17:36 | General    | Global-Net Loaded. |
| 2005/01/03 17:35 | General    | Exit Global-Net.   |
|                  |            |                    |
|                  |            |                    |
|                  |            |                    |
|                  |            |                    |
|                  |            |                    |
|                  |            |                    |
|                  |            |                    |
|                  |            |                    |
|                  |            |                    |
|                  |            |                    |
|                  |            |                    |
| •                |            |                    |
| <u></u>          |            |                    |
|                  | Clear Save | Close              |
|                  |            |                    |
|                  |            | 1.                 |

- This log records any user operation while Global-Net is loaded.
- Click 'Clear' button to clear the list. Or click 'Save' button to save current records as a \*.txt file on hard disk.

# 6.5 System Information

#### 6.5.1 System Information

| Model Name          | /               | 1 01030 |
|---------------------|-----------------|---------|
|                     | EASYRAID Q12    |         |
| Serial Number       | 004189200000042 | Save    |
| IP Address          | 192.168.3.215   |         |
| Firmware Version    | 1.01b           |         |
| Memory Size         | 256 MB          |         |
| Host Channel Number | 2               |         |
| Max Array Group     | 8               |         |
| Total Slice         | 16              |         |
| Total LUN           | 128             |         |
| Temperature         | 34 C            |         |
| +57                 | +5.053¥         |         |
| +3.3∀               | +3.632∀         |         |
| +12¥                | +12.038V        |         |
| Fan 1               | 1973 rpm        |         |
| Fan 2               | 2070 rpm        |         |

- System Information: This list displays the general information of the system hardware.
- Click 'Save' button to save the info as a \*.txt file.

#### 6.5.2 Event Log

| G System Inf   | ormation                                      |   | _ 🗆 🗙 |
|----------------|-----------------------------------------------|---|-------|
| System Informa | tion EventLog                                 |   |       |
| Date Time      |                                               |   | Close |
| 11/29 10:49    | Disk 1 Off-Line                               |   |       |
| 11/29 10:45    | Disk 1 Off-Line                               |   | Save  |
| 11/29 10:06    | Disk 1 Off-Line                               |   |       |
| 11/27 17:49    | Disk 3 EXT DST Start                          |   |       |
| 11/23 14:31    | Disk 7 DST Completed with Read failure Fail   |   |       |
| 11/23 14:31    | Disk 7 SHT DST Start                          |   |       |
| 11/23 14:27    | Disk 7 DST Completed with Read failure Fail   |   |       |
| 11/23 14:19    | Disk 7 EXT DST Start                          |   |       |
| 11/20 15:41    | Disk 4 DST Completed without Error PASS       |   |       |
| 11/20 15:40    | Disk 4 SHT DST Start                          |   |       |
| 11/20 15:40    | Disk 4 DST Stopped by RAID controller Stopped |   |       |
| 11/20 15:40    | Disk 8 DST Stopped by RAID controller Stopped |   |       |
| 11/20 15:40    | Disk 7 DST Stopped by RAID controller Stopped |   |       |
| 11/20 15:40    | Disk 1 DST Stopped by RAID controller Stopped |   |       |
| 11/20 15:40    | Disk 6 DST Stopped by RAID controller Stopped |   |       |
| 11/20 15:40    | Disk 4 SHT DST Start                          |   |       |
| 11/20 15:40    | Disk 6 SHT DST Start                          |   |       |
| 11/20 15:40    | Disk 7 SHT DST Start                          |   |       |
| 11/20 15:40    | Disk 8 SHT DST Start                          |   |       |
| 11/20 15:40    | Disk 1 SHT DST Start                          |   |       |
| 11/20 15:39    | Disk 4 DST Stopped by RAID controller Stopped |   |       |
| 1 11/20 15:20  | D.L 7 DOT GL J L. D & ID L-11 GL J            | 1 |       |
|                |                                               |   |       |

- List the controller event log dynamically. This log records any event occurs within the system.
- Click 'Save' button to save the list as \*.txt file.

#### 6.6 Config System

#### 6.6.1 Configuration

| G Config System               |       |
|-------------------------------|-------|
| Configuration Alert Date Time |       |
| Stripe Size Configuration     |       |
| 128 <b>•</b> Save             |       |
| Write Buffer Configuration    |       |
| Auto Enable Disable           |       |
| Beeper Configuration          |       |
| Enable Disable                |       |
| Performance                   |       |
| Sequential Random             |       |
|                               |       |
|                               | Close |
|                               | 1.    |

- Stripe Size Configuration: Click on 'Save' to apply setting. It will reboot the system.
- Write Buffer Configuration
- Beeper Configuration: Enable or disable the beeper.
- Performance: Click the button and it will reboot the system.

**Note:** The Performance function only works when the Array Group(s) exists.

# 6.6.2 Alert

| G Config System                                                                                                    | ×    |
|----------------------------------------------------------------------------------------------------|------|
| Configuration Alert Date Time                                                                                                    |      |
| Power                                                                                                    |      |
| I I I I I I I I I I I I I I I I I I I I I I I I I I I I I I I I I I I I I I I I I I I I I I I I I I I I I I I I I I I I I I I I I I I I I I I I I I I I I I I I I I I I I I I I I I I I I I I I I I I I I I I I I I I |      |
| Fan<br>🔽 Fan 1 🔽 Fan 2                                                                                                    |      |
| Disk<br>🔽 Disk Offline 🔽 Bad Sectors 🖵 Disk Rebuild                                                                                                    |      |
| Array<br>Array Fail 🔽 Array Rebuild                                                                                                    |      |
| Other<br>Temperature                                                                                                    |      |
|                                                                                                    |      |
| Save Close                                                                                                    |      |
|                                                                                                    | _//, |

• Enable or Disable the alerts

#### 6.6.3 Date Time

|                |                         |                      |    | me       |
|----------------|-------------------------|----------------------|----|----------|
| 🖪<br>Sun Moi   | January 20<br>n Tue Wed | 005 💽<br>Thu Fri Sa  | at |          |
| 2 3            | 45                      | 678                  |    | 17:42:00 |
| 9 10<br>16 17  | 11 12<br>18 19          | 13 14 1<br>20 21 2   | 2  |          |
| 23 24<br>30 31 | 25 26                   | 27 28 <mark>2</mark> | 9  |          |
|                |                         |                      |    |          |
|                |                         |                      |    |          |

 Only available on the controller with real time clock. The date and time displayed on the window are date and time of the Array Sub-System.

# 6.7 Config Host

# 6.7.1 SCSI Model

| G Config Host                                        |                                        |
|------------------------------------------------------|----------------------------------------|
| Host Channel 1 Host Ch                               | annel 2                                |
| SCSI ID                                              | <b>_</b>                               |
| Host Information ——                                  |                                        |
| SCSI ID :                                            | 0                                      |
| Wide :                                               | 16-bit                                 |
| Speed :                                              | Ultra 320                              |
| Max Speed :                                          | Ultra 320                              |
| Tagged Command :                                     | Support                                |
| Environment :                                        | LVD                                    |
| Host Arbitration :                                   | Enable                                 |
| Termination :                                        | Disable                                |
|                                                      |                                        |
|                                                      | Save Close                             |
|                                                      |                                        |
| Environment :<br>Host Arbitration :<br>Termination : | LVD<br>Enable<br>Disable<br>Save Close |

#### 6.7.2 Fibre Channel Model

| G Config Host          |                                 |  |  |  |  |  |  |  |
|------------------------|---------------------------------|--|--|--|--|--|--|--|
| Host Channel 1 Host C  | Host Channel 1   Host Channel 2 |  |  |  |  |  |  |  |
| HARD Loop ID           |                                 |  |  |  |  |  |  |  |
| Host Information ——    |                                 |  |  |  |  |  |  |  |
| HARD Loop ID :         | 10                              |  |  |  |  |  |  |  |
| Visable for All Host : | Enable                          |  |  |  |  |  |  |  |
| Speed :                | Auto-Negotiated                 |  |  |  |  |  |  |  |
| Max Speed :            | Fibre 2G                        |  |  |  |  |  |  |  |
| Connection Mode :      | Arbitration Loop                |  |  |  |  |  |  |  |
| Environment :          | Fibre                           |  |  |  |  |  |  |  |
| Host Arbitration :     | Enable                          |  |  |  |  |  |  |  |
|                        |                                 |  |  |  |  |  |  |  |
|                        |                                 |  |  |  |  |  |  |  |
|                        | Save Close                      |  |  |  |  |  |  |  |
|                        | li.                             |  |  |  |  |  |  |  |

• To change the SCSI ID or Hard Loop ID, select new value of host channel 1 or host channel 2 and then click 'Save' button.

#### 6.8 Config Array

#### 6.8.1 Create an Array Group

| G Config Array                                                  |
|-----------------------------------------------------------------|
| Array 1 Array 2 Array 3 Array 4 Array 5 Array 6 Array 7 Array 8 |
| Step 1 -> Select RAID LevelStep 2 -> Select Disk Numbers        |
|                                                                 |
| C Level 1 C Level 30                                            |
| C Level 3 C Level 50                                            |
| C Level 5 C Level NRAID                                         |
| Step 3 -> Additional Options                                    |
| Enable Background Initialization                                |
| Stripe Size 256 💌                                               |
| Step 4 -> Actions                                               |
| ReInit Check Create Array Close                                 |
|                                                                 |
| On-Line Expand                                                  |
| 'On-Line Expand 'increases the storage capacity of the group.   |
| Disk Numbers Expand                                             |
|                                                                 |

- Step 1 -> Select RAID Level: Select a desired RAID level. Some of the RAID levels might not be able to select, when there are not enough free disks or the system just simply not support the particular RAID level.
- Step 2 -> Select Disk Numbers: According to selected RAID level, the required number of disks may vary.
- Step 3 -> Additional Options: Enable background initialization if necessary. Select the stripe size if there is no other Array Group

#### easyRAID<sup>®</sup> • Global-Net 2.0d Quick User Guide

been created.

**Note:** Only the capacity of disks above 120GB could support the stripe size 512 or 1024.

- Step 4 -> Click 'Create Array' will reboot the system.
- 6.8.2 Configure an existed Array Group

| 1 4 0                                                                             | 6 0 mm 2 1 4 4          |                                                         |
|-----------------------------------------------------------------------------------|-------------------------|---------------------------------------------------------|
| array I   Array 2                                                                 | Allay 5 Array 4         | Array 5   Array 6   Array 7   Array 8                   |
| -Step 1 -> Select                                                                 | RAID Level              | Step 2 -> Select Disk Numbers                           |
| C LevelO                                                                          | C Level 0+1             | 3                                                       |
| C Level 1                                                                         | C Level 30              |                                                         |
| C Level3                                                                          | C Level 50              |                                                         |
| • Level 5                                                                         | C Level NRAID           |                                                         |
| -Step 3 -> Additi                                                                 | onal Options            |                                                         |
| 📕 Enable Ba                                                                       | ckground Initialization |                                                         |
| Stripe Size                                                                       | 256 💌                   |                                                         |
|                                                                                   |                         |                                                         |
| -Step 4 -> Action                                                                 | 8                       |                                                         |
| -Step 4 -> Action<br>                                                             | sCheck                  | Erase Array Close                                       |
| ⊂Step 4 -> Action<br>                                                             | sCheck                  | Erase Array Close                                       |
| ⊂ Step 4 -> Action<br>                                                            | S Check                 | Erase Array Close                                       |
| - Step 4 -> Action<br>ReInit<br>On-Line Expand<br>'On-Line Exp                    | S Check                 | Erase Array Close                                       |
| - Step 4 -> Action<br>ReInit<br>- On-Line Expand<br>' On-Line Exp<br>Disk Numbers | S Check                 | Erase Array Close<br>e capacity of the group.<br>Expand |

- Step 4 -> Actions: Only Level5 and Level3 could use 'ReInit' and 'Check'. Click 'Erase Array' will reboot the system.
- On-Line Expand: The option value depends on the spare disks of the array system.

#### 6.9 Setting Slice

| G | Setting Sli<br>anay 1 Ama | ce<br>y2   Annay3   Ann   | ay 4   Amay 5 | Array 6 Array | ×<br>7   Amay 8 |
|---|---------------------------|---------------------------|---------------|---------------|-----------------|
|   | Capacity :<br>Disk Mem    | 155425 MB<br>ber: 1, 3, 4 | Left :        | 0 MB          |                 |
|   | Slice                     | Volume (MB)               | Slice         | Vloume (MB)   |                 |
|   | 0                         | 155425                    | 8             |               |                 |
|   | 1                         |                           | 9             |               |                 |
|   | 2                         |                           | 10            |               |                 |
|   | 3                         |                           | 11            |               |                 |
|   | 4                         |                           | 12            |               |                 |
|   | 5                         |                           | 13            |               |                 |
|   | 6                         |                           | 14            |               |                 |
|   | 7                         |                           | 15            |               |                 |
|   |                           |                           |               |               |                 |
|   |                           |                           |               |               |                 |
|   |                           |                           |               | Apply         | Close           |
|   |                           |                           |               |               |                 |

- By default, Slice 0 contains total capacity of the Array Group after an Array Group has been created.
- The Slice size can only be modifying in sequence.
- Press ENTER after each change of Slice size.
- If wish to delete the slice, enter '0' or '' and press ENTER.
- Click 'Apply' button to save the configuration and it will reboot the system, or click 'Close' button to ignore the configuration and close this window. 'Apply' will not be available if total Slice size is over the total capacity.

#### 6.10 LUN Mapping

| GLUN Ma     | pping        | , in the second second s |             |
|-------------|--------------|----------------------------------------------------------------------------------------------------|-------------|
| Host Channe | 1   Host Cha | nnel 2                                                                                                    |             |
| LunO        | Array 1      | Slice O                                                                                                    | Lun 1       |
|             |              |                                                                                                    | Apply Close |
|             |              |                                                                                                    |             |

- The list on left shows the current LUN mapping. You could add new mapping by the box on right side.
- Select LUN and available Slice from the Array Group to add new mapping for the host channel.
- To delete a mapping, select the LUN mapping from the list and click the 'Delete' button.
- Click 'Apply' button to save the configuration and it will reboot the system, or click 'Close' button to ignore the configuration and close this window.

#### 6.11 Disk Tool

#### 6.11.1 Disk List

| <u> </u>                            |                                                             |                                                                               |                                       |                                                       |  |
|-------------------------------------|-------------------------------------------------------------|-------------------------------------------------------------------------------|---------------------------------------|-------------------------------------------------------|--|
| ID                                  | Status                                                      | Name                                                                          | Volume                                | ST DC                                                 |  |
| 1                                   | Array 1                                                     | Maxtor 6Y080M0                                                                | 77,712 GI                             | 8                                                     |  |
| 2                                   | Online                                                      | Maxtor 6Y080M0                                                                | 77.712 GI                             | B                                                     |  |
| 3                                   | Array 1                                                     | Maxtor 6Y080M0                                                                | 77.712 GI                             | В                                                     |  |
| 4                                   | Array 1                                                     | Maxtor 6Y080M0                                                                | 77.712 GI                             | В                                                     |  |
| 5                                   | Offline                                                     | NO Disk                                                                       | 0 GB                                  |                                                       |  |
| 6                                   | Online                                                      | Maxtor 6Y080M0                                                                | 77.712 GI                             | В                                                     |  |
| 7                                   | Online                                                      | Maxtor 6Y080M0                                                                | 77.712 GI                             | В                                                     |  |
| 8                                   | Offline                                                     | NO Disk                                                                       | 0 GB                                  |                                                       |  |
|                                     |                                                             |                                                                               |                                       |                                                       |  |
| Deta                                | ail Informa                                                 | tion Disk Self Test                                                           |                                       |                                                       |  |
| Deta<br>ID                          | ail Informa                                                 | tion Disk Self Test                                                           | LBA :                                 | Not Support                                           |  |
| Dets<br>ID                          | ail Informs<br>:                                            | tion Disk Self Test                                                           | LBA :                                 | Not Support                                           |  |
| Dets<br>ID<br>Sta                   | ail Informe<br>:<br>atus :                                  | tion Disk Self Test<br>1<br>Array 1                                           | LBA :<br>SMART :                      | Not Support<br>Support                                |  |
| Deta<br>ID<br>Sta<br>Na             | ail Informs<br>:<br>atus :<br>me :                          | ttion Disk Self Test<br>1<br>Array 1<br>Maxtor 6Y080M0                        | LBA :<br>SMART :<br>State :           | Not Support<br>Support<br>Working                     |  |
| Dets<br>ID<br>Sta<br>Na             | ail Informs<br>:<br>atus :<br>me :<br>olumn :               | tion Disk Self Test<br>1<br>Array 1<br>Maxtor 6Y080M0<br>77712 MB             | LBA :<br>SMART :<br>State :<br>Mode : | Not Support<br>Support<br>Working<br>Ultra DMA mode 6 |  |
| Deta<br>ID<br>Sta<br>Na<br>Vo       | ail Informs<br>:<br>atus :<br>me :<br>olumn :<br>d. Plock : | tion Disk Self Test<br>1<br>Array 1<br>Maxtor 6Y080M0<br>77712 MB             | LBA :<br>SMART :<br>State :<br>Mode : | Not Support<br>Support<br>Working<br>Ultra DMA mode 6 |  |
| Deta<br>ID<br>Sta<br>Na<br>Vo<br>Ba | ail Informs<br>:<br>atus :<br>ume :<br>olumn :<br>d Block : | ttion Disk Self Test<br>1<br>Array 1<br>Maxtor 6Y080M0<br>77712 MB<br>0       | LBA :<br>SMART :<br>State :<br>Mode : | Not Support<br>Support<br>Working<br>Ultra DMA mode 6 |  |
| Dets<br>ID<br>Sta<br>Na<br>Vo<br>Ba | ail Informs<br>:<br>atus :<br>me :<br>olumn :<br>d Block :  | ttion Disk Self Test<br>1<br>Array 1<br>Maxtor 6Y080M0<br>77712 MB<br>0       | LBA :<br>SMART :<br>State :<br>Mode : | Not Support<br>Support<br>Working<br>Ultra DMA mode 6 |  |
| Deta<br>ID<br>Sta<br>Na<br>Vo<br>Ba | ail Informs<br>:<br>atus :<br>ume :<br>olumn :<br>d Block : | tion Disk Self Test<br>1<br>Array 1<br>Maxtor 6Y080M0<br>77712 MB<br>0<br>Clo | LBA :<br>SMART :<br>State :<br>Mode : | Not Support<br>Support<br>Working<br>Ultra DMA mode 6 |  |

- ST: The percentage of Disk Self Test.
- DC: The percentage of Disk Clone. (This function is current not available.)

#### 6.11.2 Disk Self Test

| G Dis | sk Tool                        |                       |           |    | _ 🗆 🗙 |
|-------|--------------------------------|-----------------------|-----------|----|-------|
| ID    | Status                         | Name                  | Volume    | ST | DC    |
| 1     | Array 1                        | Maxtor 6Y080M0        | 77.712 GB |    |       |
| 2     | Online                         | Maxtor 6Y080M0        | 77.712 GB |    |       |
| 3     | Array 1                        | Maxtor 6Y080M0        | 77.712 GB |    |       |
| 4     | Array 1                        | Maxtor 6Y080M0        | 77.712 GB |    |       |
| 5     | Offline                        | NO Disk               | 0 GB      |    |       |
| 6     | Online                         | Maxtor 6Y080M0        | 77.712 GB |    |       |
| 7     | Online                         | Maxtor 6Y080M0        | 77.712 GB |    |       |
| 8     | Offline                        | NO Disk               | OGB       |    |       |
| Det   | ail Informati<br>Single Disk - | on Disk Self Test     |           |    |       |
|       | Short St                       | art Extend Start      | Stop      |    |       |
|       | All Disks<br>Short Star        | t AllExtend Start All | Stop All  |    |       |
|       |                                | Close                 |           |    |       |
|       |                                |                       |           |    | 111   |

• Select a disk if wish to perform a single disk self testing.

**Note:** Please refer to user manual for detail information regarding Disk Self Test.

6.12 LUN Masking

Only available on Fibre Channel Model

#### 6.12.1 LUN Masking

| GLUN Masking                      |             |
|-----------------------------------|-------------|
| Host Channel 1 Host Channel 2 WWN |             |
| Visible Hosts                     |             |
| Lun 0 1, 2                        | Lun 0 💌     |
|                                   | Host 1 💌    |
|                                   | Visible     |
|                                   | Masking     |
|                                   |             |
|                                   | Apply Close |
|                                   |             |

- Click the 'Visible' and 'Masking' buttons to setup the LUN masking.
- Click 'Apply' button to save the configuration and it will reboot the system, or click 'Close' button to ignore the configuration and close this window.

#### 6.12.2 WWN

| G LUN Masking                                             |                  |
|-----------------------------------------------------------|------------------|
| Host Channel 1 Host Channel 2 WWN                         |                  |
| Word Wide Name    1 a1b2c3d4e5f6a1b2    2 3    4 5    6 7 | a1b2c3d4e5f6a1b2 |
| 8<br>9<br>10<br>11<br>12<br>13<br>14<br>15<br>16          | Delete           |
|                                                           | Apply Close      |

- Enter the WWN of the fibre HBA in the text field and then click 'Set' button.
- If you would like to remove the Fibre HBA from list, select the WWN and then click 'Delete' button.
- Click 'Apply' button to save the configuration and it will reboot the system, or click 'Close' button to ignore the configuration and close this window.

For further information and the newest Global-Net version look at the easyRAID-Website:

# http://www.easyRAID.com